| 2025年 | 度 |
|-------|---|
|-------|---|

|                                                                                                    |                                               | 2023年度               |
|----------------------------------------------------------------------------------------------------|-----------------------------------------------|----------------------|
| (科目名)Webアプリケーション基礎                                                                                                    | 担当教員:大井 渚                                     | 2単位                  |
| 設題                                                                                                    |                                               |                      |
|                                                                                                    |                                               |                      |
| ※ 以下の内容は、通信教育部POLITE上にも掲載してある。                                                                                                    |                                               |                      |
| 以下の7つのスクリーンショット(画面キャプチャ)を撮り、そ<br>ァイル」を作成する。スクリーンショット(画面キャプチャ)<br>ト課題について」にまとめてあるので、参照すること。スクリ<br>ンピュータにより異なるので、各自で調べること。                                               | れを貼り付けた「1つのワ<br>の画像例は、POLITEの<br>「ーンショットの取り方は | ワードフ<br>「レポー<br>t使用コ |
| <ol> <li>新規登録ページ (/home/user01/public_html/15/registry.p<br/>ブラウザのスクリーンショットを撮る (スクショ1)</li> <li>ユーザー名にfinaluser、パスワードにfinaluserpw、パスワ<br/>いたり、ショントレードに見合いた。</li> </ol> | php)をブラウザで表示し<br>ワード(確認用)に同じく                 | 、この                  |
| finaluserpw、ニックネームに『自分のフルネーム』を入力<br>ブルの内容を、selectを使って表示させた端末画面のスクリ                                                                                                    | し、登録する。その後use<br>リーンショット(画面キャ                 | ersアー<br>・プチ         |
| <ul> <li>マ)を取る (ハクション)</li> <li>3. 2の登録後に自動遷移したログインページ(/home/user01/pul<br/>されているブラウザのスクリーンショットを撮る (スクシ</li> </ul>                                                     | blic_html/15/login.php)<br><b>=3</b> )        | )が表示                 |
| <ol> <li>先ほど登録したfinaluserとfinaluserpwでログインすると表<br/>(/home/user01/public_html/15/index.php)のブラウザのス<br/>クネームが写るように、スクショ4)</li> </ol>                                     | 表示されるメインページ<br>クリーンショットを撮る                    | (ニッ                  |
| <ol> <li>投稿内容に「盗み見<script>alert(document.cookie)</script>の文字がそのまま発言リストに表示されているブラウザの<br/>クショ5)</li> </ol>                                                               | ipt>」 という内容を投稿<br>)スクリーンショットを搆                | 寄する。<br>長る( <b>ス</b> |
| ※もしスクショ4でこの発言が写っていたとしても、「スク<br>6 スイン( $^{\circ}$ ージ(/home/upper01/public html/15/index php)                                                                            | ショ5」として再度撮る。                                  | いる内                  |
| 0. クインペンン (/nome/user01/public_ntml/13/index.php)<br>容を投稿する。ニックネームが投稿者の列に書き出された発<br>ウザのスクリーンショットを撮る (スクショ6)                                                            | で「取形味適用役物」と<br>き言リストが表示されてい                   | いるブラ                 |
| <ol> <li>メインページ (/home/user01/public_html/15/index.php)</li> <li>ちら」のリンクをクリックし、/home/user01/public_html/2</li> <li>のブラウザのスクリーンショットを撮る (スクショ7)</li> </ol>               | の下部にある「ログアウ<br>15/logout.phpに移動する             | トはこ<br>う。 こ          |
| 今撮ったスクリーンショット7枚を、Word(などの文書作成ソフト)                                                                                                    | に、1ページ1スクリー                                   | ・ンショ                 |

ットで貼り付ける。ファイル名は自由。そのファイルをポータルサイト「無限大キャンパス」の指 示に従い、提出すること。

作成方法は、通信教育部POLITEで確認すること